## 生徒用「申請・提出物」ガイド

Classiで申請・提出物を提出することができるようになります。

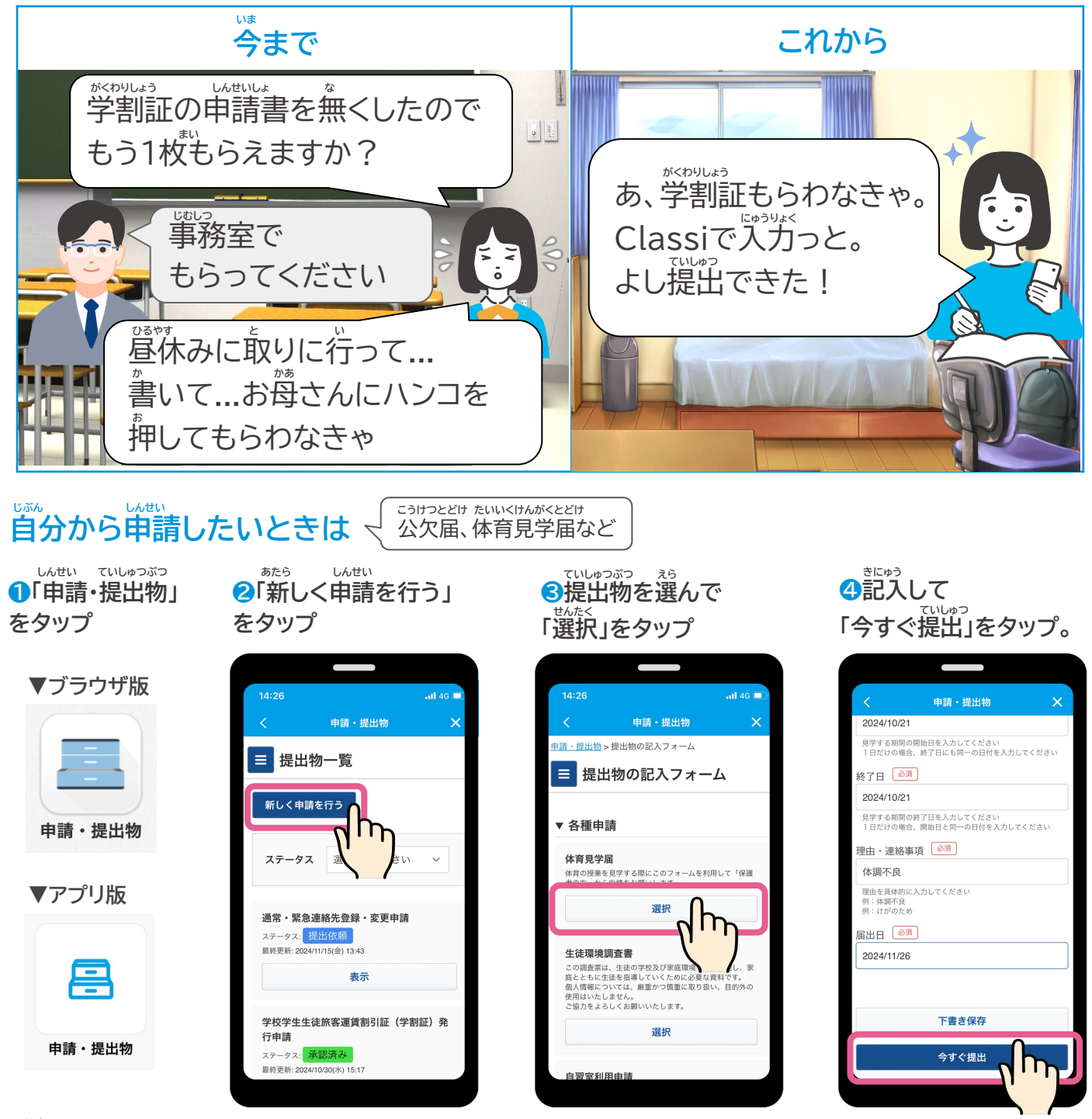

## 提出するとどうなるの?

ないよう かくにん せんせい しょうにん 保護者の方や先生が内容を確認して、承認します。 \*提出後の状態は「ステータス」で確認できます。

ていしゅつご じょうたい かくにん

| ステータス                  | どんな状態?                                                                                            | ステータス                   | どんな状態?                                    |
|------------------------|---------------------------------------------------------------------------------------------------|-------------------------|-------------------------------------------|
| 下書き                    | *Ce3 と5e3 と5e3 とようたい<br>記入途中の状態。<br>※まだ提出ができていません                                                 | ていしゅつ いらい<br>提出依頼       | たせい<br>先生から申請フォームが届いている状態。<br>※記入・提出が必要です |
| ほこしゃ かくにん ま<br>保護者確認待ち | ほこしゃ かた かくにんちゅう しょうたい<br>保護者の方が確認中の状態。<br>たこしゃ かた かくにんご せんせい こいしゅう<br>(保護者の方が確認後、先生に提出して<br>くれます) | <sup>さ もど</sup><br>差し戻し |                                           |
| 承認待ち                   | 生んせいかくにんちゅう しょうたい<br>先生が確認中の状態。                                                                   |                         |                                           |
| しょうにんず<br>承認済み         | *************************************                                                             |                         |                                           |

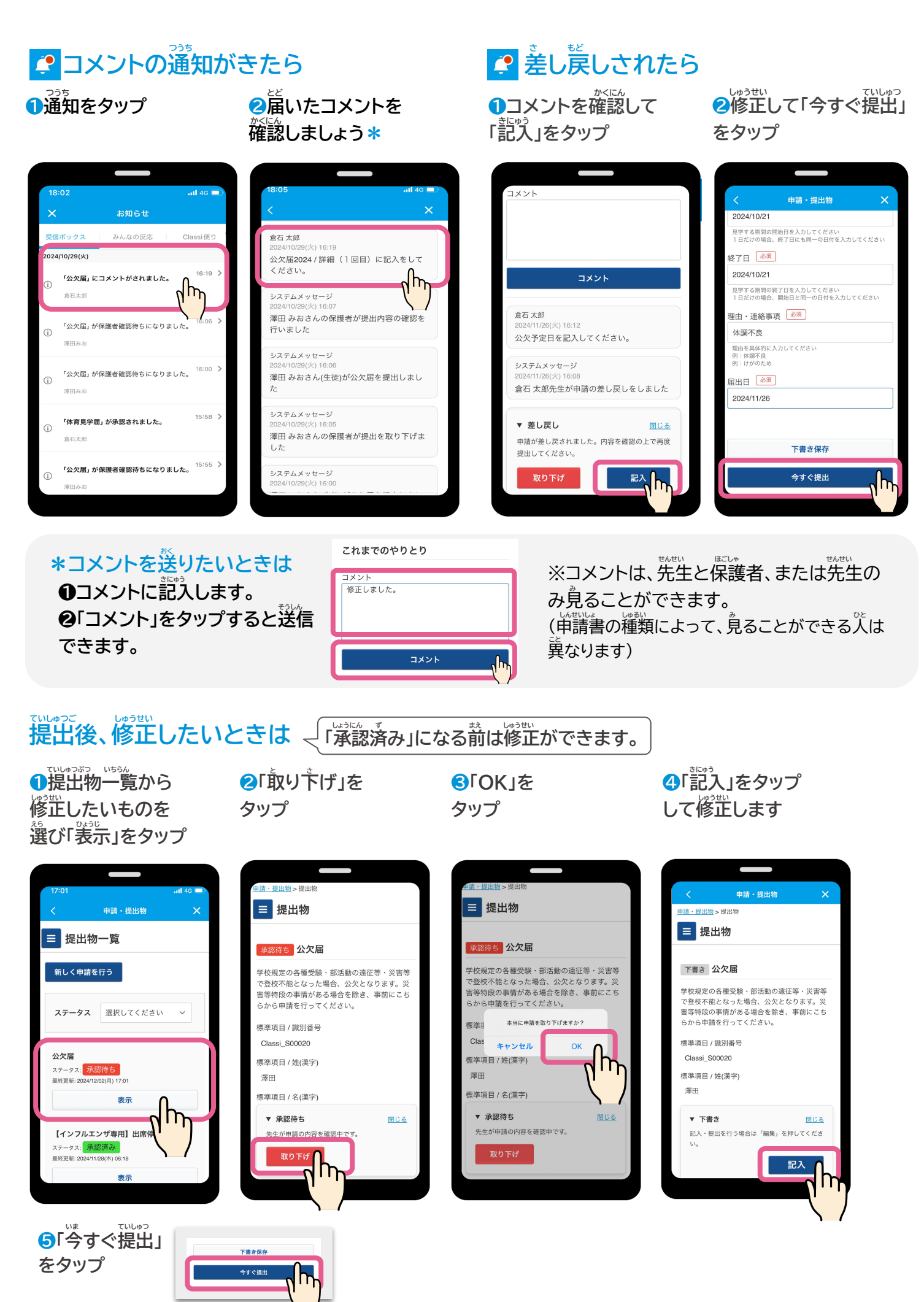

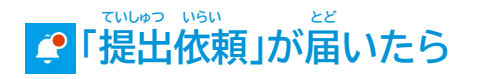

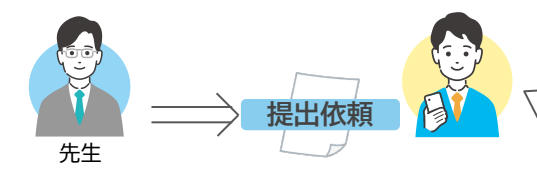

先生から申請フォームが届いている状態です。 記入をして、先生に提出をしましょう。

1通知をタップ

2「表示」をタップ

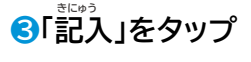

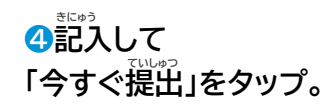

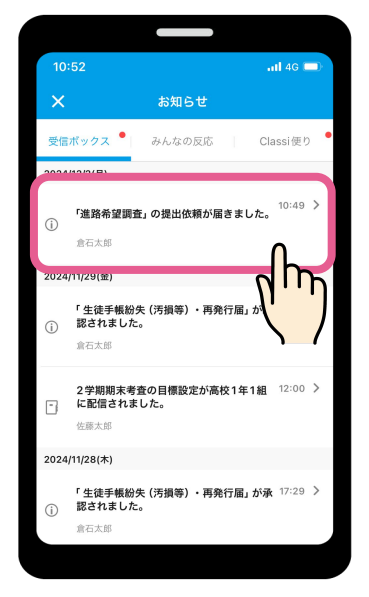

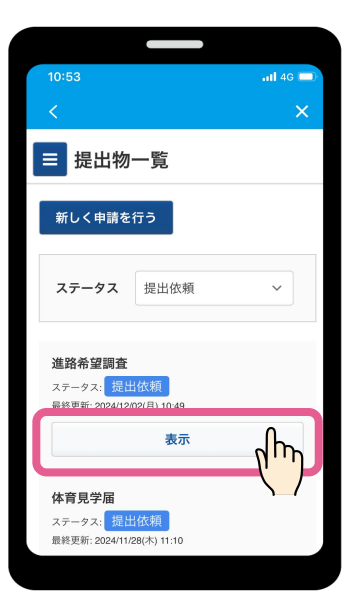

| ■提出物                                |  |  |  |
|-------------------------------------|--|--|--|
| 提出依賴進路希望調査                          |  |  |  |
| 卒業後の進路希望について記入してください。               |  |  |  |
| 標準項目 / 識別番号<br>Classi_S00001        |  |  |  |
| 標準項目 / 姓(漢字)<br>浅倉                  |  |  |  |
| 標準項目 / 名(漢字)<br>椎名                  |  |  |  |
|                                     |  |  |  |
| ▼ 下書き 閉じる<br>記入・提出を行う場合は「記入」を押してくださ |  |  |  |
|                                     |  |  |  |

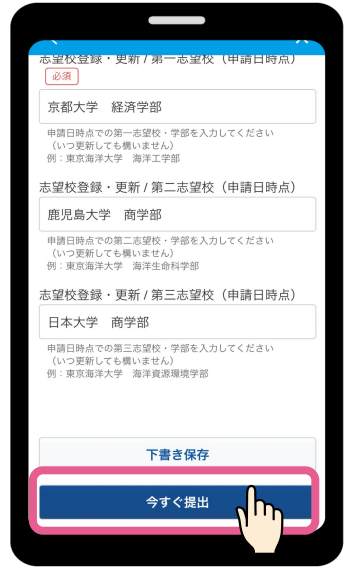